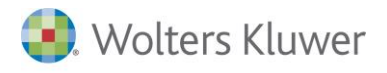

# Voltura 2.0 e Suite Notaro

## Sommario

| Premessa                                              | . 2 |
|-------------------------------------------------------|-----|
| Modifiche alle videate della voltura attuale          | . 3 |
| Scheda 'Quadro A - Soggetti'                          | . 3 |
| Scheda 'Quadro B - Immobili'                          | . 4 |
| Attivazione della funzione per creazione del file XML | . 5 |
| Dati generali della voltura                           | . 6 |
| Dati del dichiarante                                  | . 6 |
| Dati del richiedente                                  | . 7 |
| Creazione del file XML                                | . 7 |
| Sigle                                                 | 12  |
|                                                       |     |

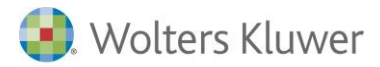

## Premessa

Volture

Il SW ministeriale Voltura 2.0 (V20) sostituisce il SW ministeriale Voltura 1.1 (V11), con il quale SN era già integrato.

Con SN 54 Sp19 è stata implementata l'integrazione di SN con Voltura 2.0.

Mentre per V11, SN produce un file di testo da importare in V11, per V20, viene ora generato un file XML, conforme ad un schema (XSD) fornito dall'agenzia delle entrate.

Una volta prodotto il file XML per V20 da SN, questo deve essere importato nel SW 'Desktop territorio' per completarne le informazioni e apporre una sorta di marcatore (firma).

Solo così potrà essere inviato a Sister.

La vita e lo stato di tale file, dopo la generazione da SN, potrà essere seguito sulla piattaforma 'Desktop territorio'

| V | olture mem | rizzate             |                     |                     |            |                  |              |                 |                |                |          |                       |              |              |
|---|------------|---------------------|---------------------|---------------------|------------|------------------|--------------|-----------------|----------------|----------------|----------|-----------------------|--------------|--------------|
|   |            |                     |                     |                     |            |                  |              | 🛓 Importa Plice | 🗙 Elimina 🥒 Mo | difica 🕂 Nuovo | Archivia | O Associa Richiedente | 🗒 Crea Plico | 🗈 Crea Stamp |
| ſ | ID         | Atto di Riferimento | Stato               | Data Creazione      | Data Invio | Codice Riscontro | Codice Invio | Descrizione     |                |                |          |                       |              |              |
|   | VOLT000    | 1 Atto Notarile     | Esportato           | 2022/07/27 16:22:00 |            | FB2FC8A92AB7EC98 |              | PROVA MENICA    |                |                |          |                       |              |              |
| 1 | VOLT000    | 02 Atto Notarile    | Validato            | 2022/07/27 17:20:49 |            | 78BB222333449E09 |              |                 |                |                |          |                       |              |              |
|   | VOLT000    | 3 Atto Notarile     | Esportato           | 2022/07/29 09:09:37 |            | E7C887E853856C6C |              |                 |                |                |          |                       |              |              |
|   | VOLT000    | 05 Atto Notarile    | Validato Con errore | 2022/07/29 18:49:31 |            |                  |              |                 |                |                |          |                       |              |              |
|   | VOLT000    | 06 Altro Atto       | Non Validato        | 2022/08/01 14:47:24 |            |                  |              | S               |                |                |          |                       |              |              |
|   | VOLT000    | 07 Atto Notarile    | Validato            | 2022/08/01 16:35:30 |            | 444C87E2AE5CFFDD |              |                 |                |                |          |                       |              |              |
|   | VOLT000    | 08 Atto Notarile    | Validato Con errore | 2022/08/01 16:43:49 |            |                  |              |                 |                |                |          |                       |              |              |
|   |            |                     |                     |                     |            |                  |              |                 |                |                |          |                       |              |              |

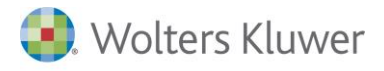

## Modifiche alle videate della voltura attuale

### Scheda 'Quadro A - Soggetti'

Domanda di volture NCEU al comune di Acquaviva delle Fonti

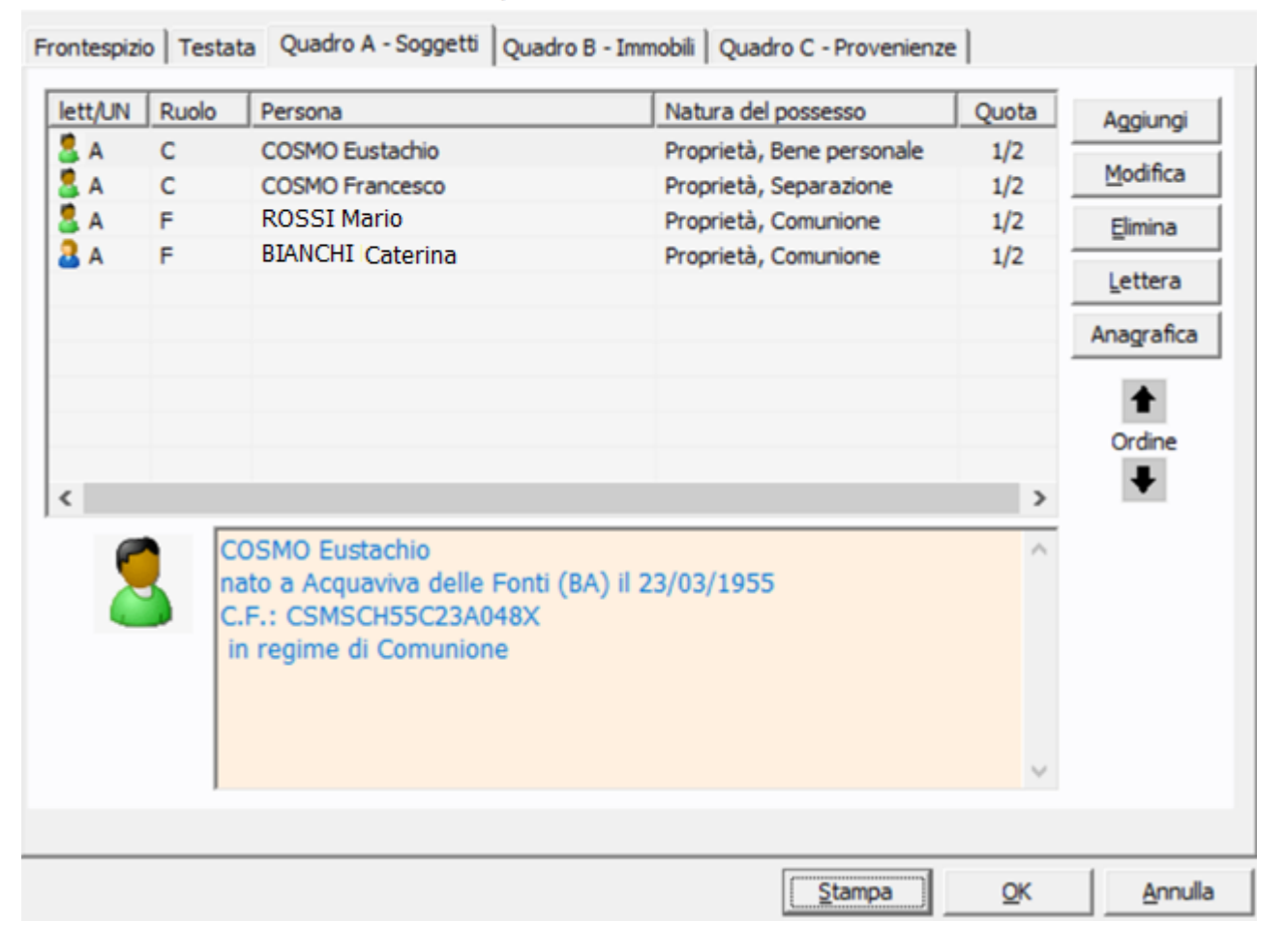

In analogia con la nota di trascrizione, nella voltura vengono ora recuperati i soggetti 'contro' (etichettati con la lettera 'C') e 'a favore' (etichettati con la lettera 'F') definiti nella convenzione;

Inoltre, viene evidenziata l'Unità negoziale di appartenenza (colonna 'Lett/UN')

Per le volture generate da una successione, il soggetto contro è sempre il Decuius.

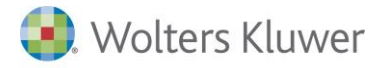

#### Scheda 'Quadro B - Immobili'

Il concetto di lettera già presente in voltura viene ora esteso al concetto di unità negoziale.

| No 1<br>No 2                                                                                     | 1                                                                                          | 57<br>57                                                                                                    | 316<br>316                                                                                                    | 6<br>4                                                                                                    | Via Stella Polare<br>Via Cristoforo Colombo                                                                                              | Modifica<br>Lettera e ULU<br>Elimina<br>Consistenza                                                                                      |
|--------------------------------------------------------------------------------------------------|--------------------------------------------------------------------------------------------|----------------------------------------------------------------------------------------------------|----------------------------------------------------------------------------------------------------|----------------------------------------------------------------------------------------------------|----------------------------------------------------------------------------------------------------|----------------------------------------------------------------------------------------------------|
| No 2                                                                                             | 2                                                                                          | 57                                                                                                    | 316                                                                                                    | 4                                                                                                    | Via Cristoforo Colombo                                                                                                    | Lettera e ULU<br>Elimina                                                                                                    |
|                                                                                                  |                                                                                            |                                                                                                    |                                                                                                    |                                                                                                    |                                                                                                    | Lettera e ULU<br>Elimina<br>Consistenza                                                                                                  |
|                                                                                                  |                                                                                            |                                                                                                    |                                                                                                    |                                                                                                    |                                                                                                    | <u>E</u> limina<br><u>C</u> onsistenza                                                                                                   |
|                                                                                                  |                                                                                            |                                                                                                    |                                                                                                    |                                                                                                    |                                                                                                    | <u>C</u> onsistenza                                                                                                    |
|                                                                                                  |                                                                                            |                                                                                                    |                                                                                                    |                                                                                                    |                                                                                                    |                                                                                                    |
|                                                                                                  |                                                                                            |                                                                                                    |                                                                                                    |                                                                                                    |                                                                                                    | +                                                                                                    |
|                                                                                                  |                                                                                            |                                                                                                    |                                                                                                    |                                                                                                    |                                                                                                    | Ordine                                                                                                    |
| Via Stella Po<br>Conservator<br>Euro : 100.0<br>Iscritto al ca<br>Foglio: 57 Pl<br>Foglio: 57 Pl | atto<br>olare n. 10<br>ria di BARI<br>088,00<br>atasto N.C.I<br>Ila: 316 Su<br>Ila: 316 Su | - Acqua<br>E.U.<br>ib: 6<br>ib: 4                                                                                             | aviva delle                                                                                                    | e Fonti (E                                                                                                    | BA) - 70021                                                                                                    |                                                                                                    |
|                                                                                                  | Euro : 100.0<br>Iscritto al ca<br>Foglio: 57 P<br>Foglio: 57 P                             | Conservatoria di BARI<br>Euro : 100.088,00<br>Iscritto al catasto N.C.I<br>Foglio: 57 Plla: 316 Su<br>Foglio: 57 Plla: 316 Su | Conservatoria di BARI<br>Euro : 100.088,00<br>Iscritto al catasto N.C.E.U.<br>Foglio: 57 Plla: 316 Sub: 6<br>Foglio: 57 Plla: 316 Sub: 4 | Conservatoria di BARI<br>Euro : 100.088,00<br>Iscritto al catasto N.C.E.U.<br>Foglio: 57 Plla: 316 Sub: 6<br>Foglio: 57 Plla: 316 Sub: 4 | Conservatoria di BARI<br>Euro : 100.088,00<br>Iscritto al catasto N.C.E.U.<br>Foglio: 57 Plla: 316 Sub: 6<br>Foglio: 57 Plla: 316 Sub: 4 | Conservatoria di BARI<br>Euro : 100.088,00<br>Iscritto al catasto N.C.E.U.<br>Foglio: 57 Plla: 316 Sub: 6<br>Foglio: 57 Plla: 316 Sub: 4 |

Domanda di volture NCEU al comune di Acquaviva delle Fonti

Le unità negoziali, in fase di generazione del file XML, verranno espresse in forma numerica, così come avviene per la nota.

Esempio:

- se nella voltura abbiamo Immobile identificato con lettera 'A', nel file XML verrà passato 'U000001'
- se nella voltura abbiamo Immobile identificato con lettera 'B', nel file XML verrà passato 'U000002'

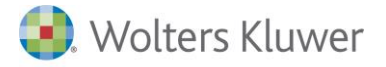

## Attivazione della funzione per creazione del file XML

La creazione del file XML avviene premendo il pulsante 'Voltura 2.0', come mostra la videata seguente

| ſ | Domanda di vol   | ture                  |                 | ×                  |
|---|------------------|-----------------------|-----------------|--------------------|
|   | Pratica 'FORMAZ  | IONE-ANNARITA'.       |                 |                    |
|   | NCT/NCEU         | Comune                | Provincia       | Nuova <u>N</u> CEU |
|   | NCEU             | Acquaviva delle Fonti | BA              | Nuova NCT          |
|   |                  |                       |                 | Modifica           |
|   |                  |                       |                 | <u>E</u> limina    |
|   |                  |                       |                 | <u>D</u> isco      |
|   |                  |                       |                 | <u>S</u> tampa     |
|   |                  |                       |                 | Voltura 2.0        |
|   | O <u>p</u> zioni | <u>R</u> icalcolo     | C <u>h</u> iudi |                    |
| 1 |                  |                       |                 |                    |

Premendo tale pulsante, appare la videata sottostante, utile per acquisire tutte le informazioni, non ereditabili automaticamente dal modulo base, ma che sono necessarie per produrre il file XML.

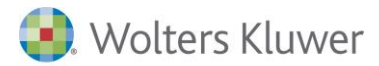

| 况 Voltura 2.0       |                                            |        | ×                |
|---------------------|--------------------------------------------|--------|------------------|
| Dati Generali       |                                            |        |                  |
| Tipo Voltura        | Recupero da voltura automatica $\sim$      |        |                  |
| Causale             | Atto pubblico                              |        |                  |
| Descrizione Atto    | COMPRAVENDITA                              |        | ~                |
| Dati del Dichiarant | le [                                       | Preser | ntato dal Notaio |
| Cognome / Nome      | TRIBUZIO Marco                             |        |                  |
| Cod. Fiscale        | NTNLEI60P02H926Z Cod. Fiscale Società      |        |                  |
| Residente in        | Putignano                                  | H096   | CAP 70017        |
| Indirizzo           | Trav. Via Santeramo                        | Civico | 15               |
| In qualità di       | Soggetto delegato V                        |        |                  |
| Tipo documento      | Carta di identità V Mumero TO435           | 435    |                  |
| Data Rilascio       | Data Scadenza 17/01/2025                   | ō 🔲 🔻  |                  |
| Dati del Richieden  | te                                         | Preser | ntato dal Notaio |
| Тіро                | Notaio                                     |        |                  |
| Denominazione       | TRIBUZIO Marco Cod. Fiscale                | NTNLEI | 60P02H926Z       |
| Località            | Putignano                                  | H096   | CAP 70017        |
| Indirizzo           | Trav. Via Santeramo, 15                    |        |                  |
| Nr. Telefonico      | 0803482828 email oatribuzio@email.com      | n      |                  |
| In qualità di       | Intermediario ~                            |        |                  |
| Tipo documento      | Carta di identità Vinnero M15678           | }      |                  |
| Data Rilascio       | ✓ 15/10/2020 ■▼ Data Scadenza ✓ 01/12/2030 | ) 🔲 🔻  |                  |
| Crea Xml            |                                            | ОК     | Annulla          |

I dati da acquisire sono raggruppati in 3 sezioni:

#### Dati generali della voltura

- > Tipologia della voltura: Tipologia voltura
  - Afflusso (default)
  - o Preallinemanto
  - Recupero da voltura automatica
  - o Annotamento
- Causale (default in base al contesto)
  - $\circ$  Se <u>Successione</u>  $\rightarrow$  'Dichiarazione di successione'
  - $\circ$  Se <u>Pratica</u>  $\rightarrow$  da ereditare dal 'tipo pratica' (atto pubblico o scrittura privata)
- > Descrizione dell'atto (default in base al contesto)
  - $\circ$  Se <u>Successione</u> → proposto il default 'Successione legittima' o 'successione testamentaria', in base alla successione
  - Se <u>Pratica</u> → nessun default proposto, ma bisogne effettuare una scelta tra le descrizioni così come richieste da V20

#### Dati del dichiarante

Proposti default differenti in base al contesto:

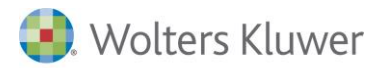

Se <u>Successione</u>  $\rightarrow$  viene proposta l'anagrafica del soggetto dichiarante della successione e tolta la spunta sul flag 'Presentato dal Notaio'

|                    |                                         | Presentato dal Notaio |
|--------------------|-----------------------------------------|-----------------------|
| Dati del Dichiaran | te                                      |                       |
| Cognome / Nome     | PARAZZINI LUCA EMILIO CARLO             | •                     |
| Cod. Fiscale       | PRZLML70T30E801L Cod. Fiscale Societ    | à                     |
| Residente in       | MILANO                                  | F205 CAP 20122        |
| Indirizzo          | VIA VISCONTI DI MODRONE 28              | Civico                |
| In qualità di      | Intermediario                           | •                     |
| Tipo documento     | Carta di identità    Numero GE1         | 2345678               |
| Data Rilascio      | ▼ 24/11/2020 ▼ Data Scadenza ▼ 24/11/20 | 125 💌                 |
|                    |                                         | Presentato dal Notaio |

E' possibile anche scegliere un altro soggetto coinvolto nella dichiarazione, attraverso la selezione 'Cognome / Nome'

Se viene abilitato il flag 'Presentato dal Notaio', verranno proposti in automatico i dati anagrafici del notaio.

Se <u>Pratica</u>  $\rightarrow$  viene proposta l'anagrafica del notaio della pratica selezionata, con la spunta sul flag 'Presentato dal Notaio'. Se viene tolta la spunta, sarà possibile selezionare un soggetto della pratica.

#### Dati del richiedente

In entrambi i contesti (Successione o Pratica) vengono proposti come default i dati anagrafici del notaio.

Anche qui, eliminando la spunta sul flag 'Presentato dal Notaio', sarà possibile selezionare un soggetto della successione o pratica.

## Creazione del file XML

Premendo il pulsante 'Crea Xml' sulla videata precedente, sarà possibile generare il file XML da importare nel SW ministeriale.

Qualora la domanda di voltura fosse composta da più volture come nell'esempio sottostante

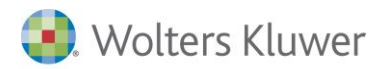

| þ | Domanda di vo     | lture                    |                   |    |                 | ×                   | D        |
|---|-------------------|--------------------------|-------------------|----|-----------------|---------------------|----------|
|   | Pratica 'Atto 12F | ARM-IMM-00616'.          |                   |    |                 |                     | GF<br>Do |
|   | NCT/NCEU          | Comune                   |                   | Pr | rovincia        | Nuova <u>N</u> CEU  | 4        |
|   |                   | Montalcino<br>Montalcino |                   | SI | r               | Nuova NCT           | м.<br>34 |
|   |                   | Horitalcino              |                   | 51 |                 | <u>M</u> odifica    |          |
|   |                   |                          |                   |    |                 | <u>E</u> limina     | 20       |
|   |                   |                          |                   |    |                 | Disco               | 5/       |
|   |                   |                          |                   |    |                 | <u>S</u> tampa      | BI       |
|   |                   |                          |                   |    |                 | <u>V</u> oltura 2.0 |          |
| Ŀ | O <u>p</u> zioni  |                          | <u>R</u> icalcolo | 0  | D <u>h</u> iudi |                     |          |

I dati acquisiti con la videata proposta premendo il pulsante 'Voltura 2.0', sono validi per tutte le volture in elenco, mentre il file XML verrà generato per la voltura selezionata

In V20 i file vengono denominati 'Plichi', pertanto, mantenendo un'analogia con il file prodotto per V11, il file per V20 sarà così denominato:

- 'Plico001.xml' per SN in Client/Server
- 'Plico001\_<nomeutenteSAAS>.xml' per SN in SAAS (Esempio: Plico001\_utente002.demo.xml>

I file XML sono generati nel percorso impostato nelle 'Opzioni' delle volture, percorso già utilizzato per esportare i file prodotti da V11

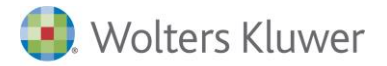

|                   | Co | onfigurazione adempimenti ( )            |                          | ?  | ×     |
|-------------------|----|------------------------------------------|--------------------------|----|-------|
|                   | E  | Volture catastali                        |                          |    |       |
|                   | L  | Modello                                  | (Nuovo modello)          |    |       |
|                   | L  | Percorso per trasferimento volture       | H:\VOLTURE               |    |       |
| Domanda di voltu  | L  | Stampa parola 'Euro' per redditi in Euro |                          |    |       |
|                   | L  | Valuta per la stampa dei redditi         | (Euro con redditi in Eur |    |       |
| Pratica 'FORMAZIC | L  |                                          |                          |    |       |
|                   | L  |                                          |                          |    |       |
|                   | L  |                                          |                          |    |       |
| NCEU A            |    |                                          |                          |    |       |
|                   | L  |                                          |                          |    |       |
|                   | L  |                                          |                          |    |       |
|                   | L  |                                          |                          |    |       |
|                   | L  |                                          |                          |    |       |
|                   | L  |                                          |                          |    |       |
|                   | L  |                                          |                          |    |       |
|                   | L  |                                          |                          |    |       |
|                   | L  |                                          |                          |    |       |
| Onzioni           | L  |                                          |                          |    |       |
| 022011            | L  |                                          |                          |    |       |
|                   | L  |                                          |                          |    |       |
|                   | I  |                                          |                          |    |       |
|                   | Μ  | lodello                                  |                          |    |       |
|                   |    |                                          |                          |    |       |
|                   |    |                                          |                          |    |       |
|                   |    |                                          | (                        |    | . 1   |
|                   |    |                                          | <u>OK</u>                | An | nulla |

Se nel percorso impostato, esiste già un file con tale nome, il sistema chiede se lo si vuole sovrascrivere.

| Salva xml |                                                                                       | $\times$ |
|-----------|---------------------------------------------------------------------------------------|----------|
| 1         | II file 'H:\VOLTURE\Plico001_utente002.demo.xml' esiste già. Vuoi<br>sovrascriverlo ? |          |
|           | Sì No                                                                                 |          |

Il file XML conterrà tutte le informazioni acquisiti nella maschera precedente, più le informazioni della voltura vera propria (soggetti, beni, quote) più estremi di registrazione e di trascrizione se presenti nel modulo base.

A conclusione della creazione del file appare un messaggio di conferma della creazione

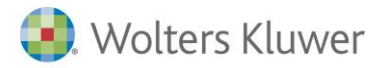

| Voltura 2.0 |                                                                                | ×  |
|-------------|--------------------------------------------------------------------------------|----|
| 1           | E' stato generato correttamente il file H:\VOLTURE\Plico001_utente002.demo.xml |    |
|             |                                                                                | ОК |

In caso di errori, il file XML viene comunque generato, ma il sistema avvisa con il seguente messaggio

| Voltura 2.0 | )                                                                                                    | ×  |
|-------------|----------------------------------------------------------------------------------------------------|----|
| 1           | Attenzione è stato generato il file H:\VOLTURE\Plico001_domenica.colucci.xml<br>ma presenta errori di validazione |    |
| Dettaglio   | <b>*</b>                                                                                                    | ОК |

Gli errori evidenziati fanno riferimento a dati obbligatori mancanti.

Si possono avere indicazioni sintetiche sull'errore

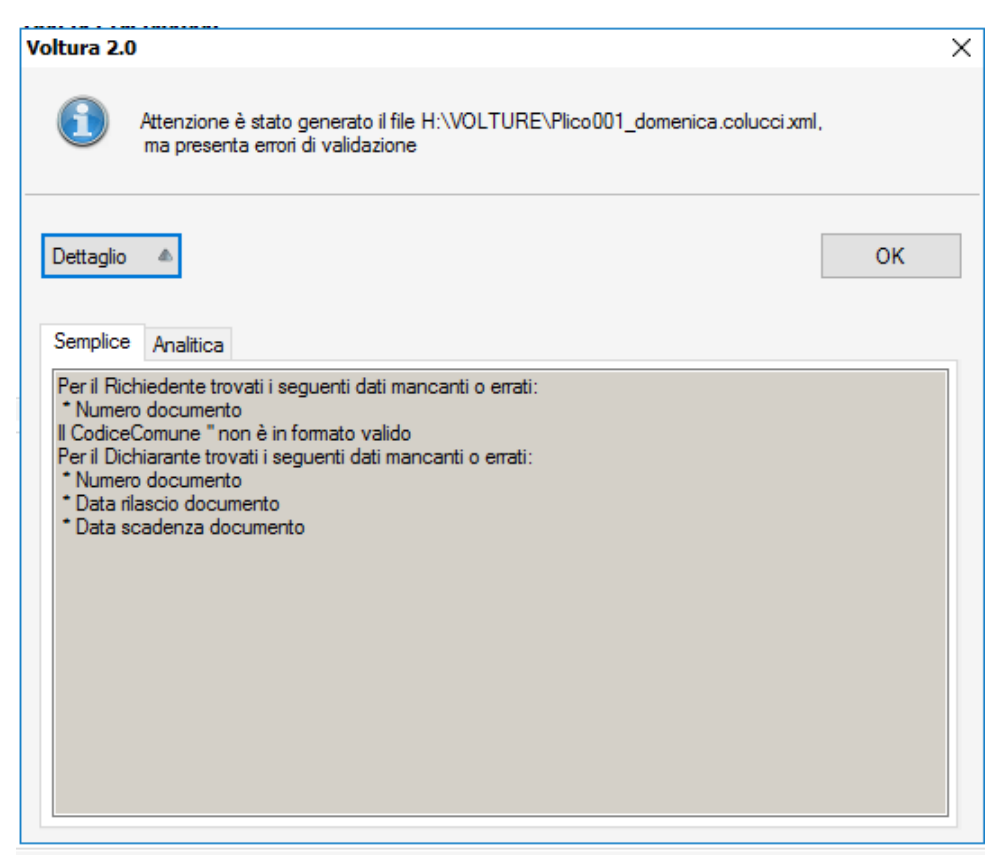

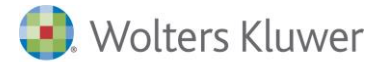

#### **Oppure** analitiche

|                                                  | ( Ulatable                                                                                                    |    |
|--------------------------------------------------|----------------------------------------------------------------------------------------------------|----|
| ltura 2.(                                        | )                                                                                                    | >  |
| 1                                                | Attenzione è stato generato il file H:\VOLTURE\Plico001_domenica.colucci.xml,<br>ma presenta errori di validazione                                                        |    |
| Dettaglio                                        | ٨                                                                                                    | ОК |
| Semplice                                         | Analitica                                                                                                    |    |
| Attributo<br>Attributo<br>Attributo<br>Attributo | richiesto "CodiceComune" mancante.<br>richiesto "NumeroDocumento" mancante.<br>richiesto "DataScadenzaDocumento" mancante.<br>richiesto "DataRilascioDocumento" mancante. |    |
|                                                  |                                                                                                    |    |
|                                                  |                                                                                                    |    |
|                                                  |                                                                                                    |    |
|                                                  |                                                                                                    |    |
|                                                  |                                                                                                    |    |

Al termine della creazione del file XML è necessario importarlo nel software ministeriale Voltura 2.0 per lavorarlo e completarlo.

Per il funzionamento del SW ministeriale si rimanda alla guida relativa

| 💽 De<br>File 🗸                                                                | sktop Territo<br>Applicazioni | orio<br>Help Voltura Se | rvizi                |                |            |              |          |                         |
|-------------------------------------------------------------------------------|-------------------------------|-------------------------|----------------------|----------------|------------|--------------|----------|-------------------------|
| V                                                                             | Voltura                       |                         |                      |                |            |              |          |                         |
| IELista Volture                                                               |                               |                         |                      |                |            |              |          |                         |
| Volture                                                                       |                               |                         |                      |                |            |              |          |                         |
| Volture memorizzate                                                           |                               |                         |                      |                |            |              |          |                         |
| <b>± Importa Plico    ×</b> Elimina <b>∕</b> Modifica <b>+ Nuovo   Ⅲ</b> Arct |                               |                         |                      |                |            |              |          |                         |
|                                                                               | ID                            | Atto di Riferi          | Stato                | Data Creazione | Data Invio | Codice Risco | Codice I | Descrizione             |
|                                                                               | VOLT0                         | Successione             | Validato             | 2022/08/02 16: |            | 5976A8F9A9   |          | VOLTURA PER SUCCESSIONE |
|                                                                               | VOLT0                         | Successione             | Validato senza richi | 2022/08/02 16: |            |              |          |                         |
|                                                                               | VOLT0                         | Successione             | Validato             | 2022/08/02 16: |            | 8E7BDC6FC    |          |                         |
|                                                                               | VOLT0                         | Successione             | Validato             | 2022/08/02 17: |            | B446A2BAA    |          |                         |

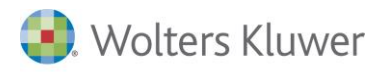

# Sigle

V20 =Software ministeriale Voltura 2.0

V11= Software ministeriale Voltura 1.1

SN = Suite Notaro